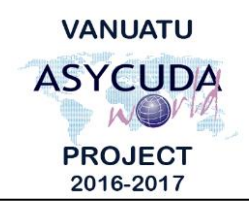

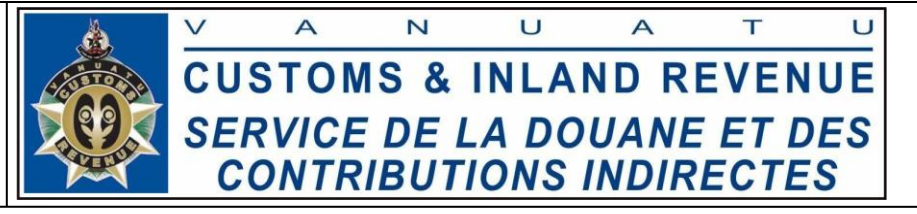

# How to process and write off suspense SADs

## **Summary instructions for Brokers**

The following summary instructions seeks to assist Brokers in processing and writing off suspense Single Administrative Documents (SADs) in the ASYCUDA World (AW) system.

### Note:

- i. Please refer to the relevant Flowcharts, Standard Operating Procedures and the Terms of Reference for guidance on the specific clearance process of concerned.
- ii. Users are encouraged to take note on the system messages and instructions to complete the procedure.
- iii. To access any reference table, press the F3 key.
- iv. To know the name of a field or button, place the mouse over it to see its name.

### **Process:**

### Processing suspense entries

- 1. The important fields relating to processing suspense entries are:
  - **Field 1** 'Model of Declaration'. Click the drop down menu and select IM5 (or PR9 for pre-release).
  - Field 37 'Procedure Code'. Enter 5200 or 5300, or 9100 for pre-release. For IM5, enter exemption 080 for "Temporary Importation" in the second box of field 37 for 'National customs procedure code'.
  - **Field 49** 'Warehouse time delay'. Enter the estimated time of no more than 365 days of which the goods are expected to be temporarily imported under the 080 exemption.
- 2. Complete the rest of the SAD and if no errors are detected (or after any errors are corrected) assess the SAD by clicking on the 'Validate and assess' icon:

## Write-off suspense SADs

Note:

- i. Each item on the release SAD must be linked to the corresponding item in the original suspense SAD.
- ii. The tab for "Previous Document" at the bottom tool bar menu must be completed to link the previous item on the suspense SAD to the current item on the write-off SAD.

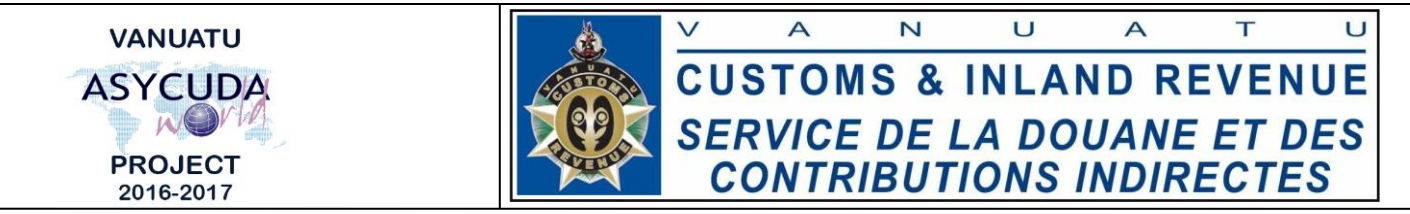

- 3. The important fields relating to writing-off the suspense SAD:
  - Field 1 'Model of Declaration'. Click the drop down menu and select either IM4 or EX3.
  - Field 37 'Procedure Code'. Enter 4052 or 4053, or 3052 or 3053, or 4091 for perfecting the pre-release.
  - **Box 38 and/or Box 41** 'Net mass' and/or 'Supplementary units' cannot be more than the weight and supplementary unit of the product to be written-off.
- Click the 'Previous document' tab.
  S.A.D. Val. Note Asmt. Notice Info. Page Att. Doc. Scan. Doc. ASW Scan. Doc. Previous document
- 5. Complete the 'Previous Document' tab by inserting the details of the suspense SAD:
  - Office
  - Year
  - Registration number
  - Item Number

| Previous d | leclaration |          |          |          |     |        |                 |          |          |               |                     |    |
|------------|-------------|----------|----------|----------|-----|--------|-----------------|----------|----------|---------------|---------------------|----|
| Office     | Year        | Reg. Nb. | ltm. Nb. | SH Code  |     | Origin | Initial Qty :   | Packages | Net mass | Sup. Unit     | Reference CIF value |    |
| VSEA       | 2017 C 13   |          | 1        | 22083020 | 000 | AU     |                 | 5        | 10.      | 2,000.000     |                     | 43 |
|            |             |          |          |          |     |        | Remaining Qty : | Packages | Net mass | Sup. Unit     |                     |    |
|            |             |          |          |          |     |        |                 | 2        | 5.       | 000 1,000.000 |                     |    |

6. On the 'Write-off' area, enter the number of 'Packages', 'Net mass' and 'Sup. Unit' of the previous item to be written off in this SAD:

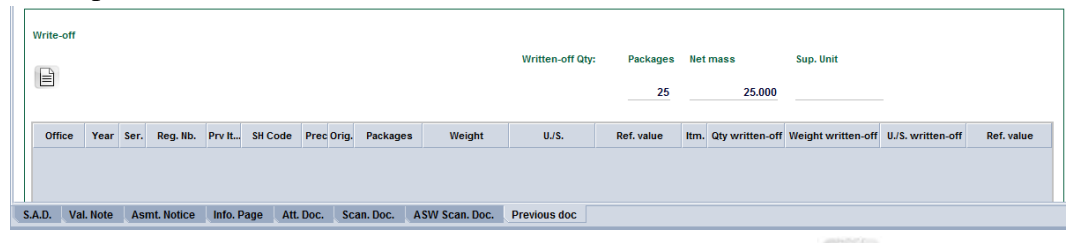

- 7. Link these details to the previous item by clicking on this icon:
- 8. To remove the link, right click on the item and select 'Delete previous document':

|           |      |      |          |        |          |      |       |          | L,     | Delete previous  | document   |      |                 |                    |                   |            |
|-----------|------|------|----------|--------|----------|------|-------|----------|--------|------------------|------------|------|-----------------|--------------------|-------------------|------------|
| VPOST     | 2017 | С    | 31       | 1      | 42021100 | 0    | AL    | 25       | 25.000 |                  | 6.933      | 1    | 10              | 25.000             |                   | 6,933      |
| Office    | Year | Ser. | Reg. Nb. | Prv It | SH Code  | Prec | Orig. | Packages | Weight | U./S.            | Ref. value | ltm. | Qty written-off | Weight written-off | U./S. written-off | Ref. value |
|           |      |      |          |        |          |      |       |          |        |                  |            |      |                 |                    | 1                 |            |
|           |      |      |          |        |          |      |       |          |        | Written-off Qty: | Packages   | Net  | mass            | Sup. Unit          |                   |            |
| Write-off |      |      |          |        |          |      |       |          |        |                  |            |      |                 |                    |                   |            |

- 9. Complete the rest of the SAD and if no errors are detected (or after any errors are corrected) assess the SAD by clicking on the 'Validate and assess' icon:
- End